## Kako zaženem OneDrive poročilo o skupni rabi

Poročilo OneDrive o skupni rabi predstavlja podroben seznam datotek in map, ki ste jih dali v skupno rabo z drugimi. Na ta način je zaradi varnosti priporočeno občasno pregledati vsebino v oblaku, ki jo imate v skupni rabi z drugimi.

Za zagon poročila sledite spodnjim korakom:

- Prijavite se v OneDrive preko povezave <u>shramba.um.si</u>
- Kliknite v zgornji pasici desno, kliknite na ikono Nastavitve ter Nastavitve storitve OneDrive:

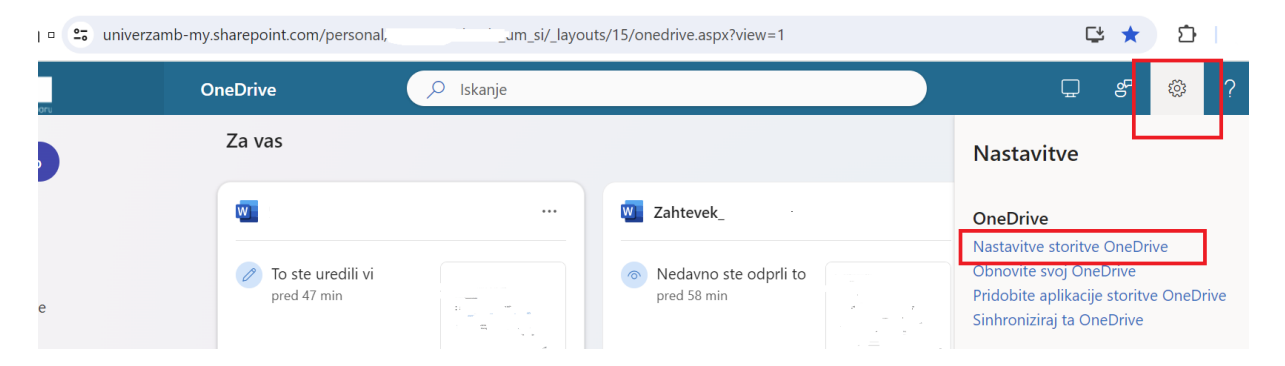

• odpre se spodnjo okno, kjer kliknete v levem kotu na Več nastavitev:

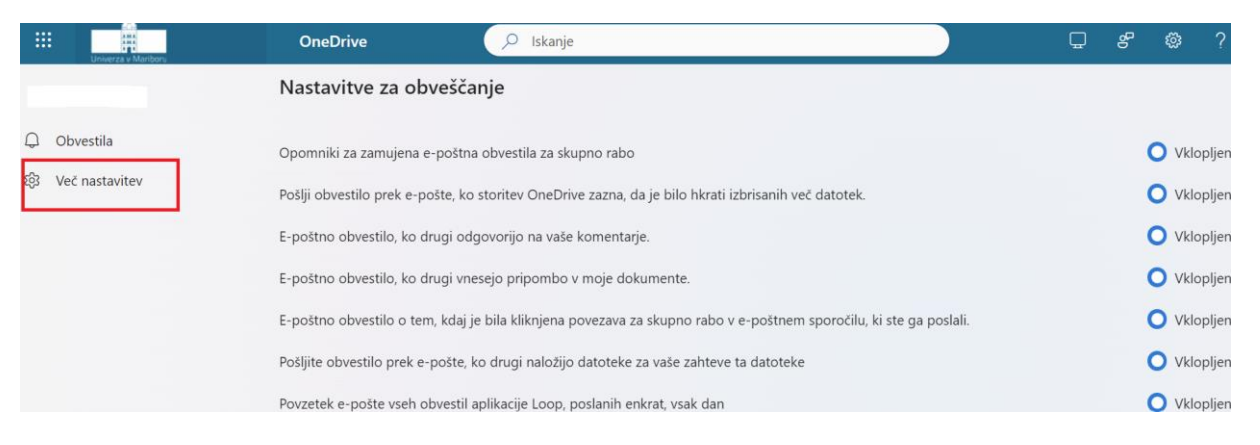

• ter izberete opcijo Zaženi poročilo o skupni rabi:

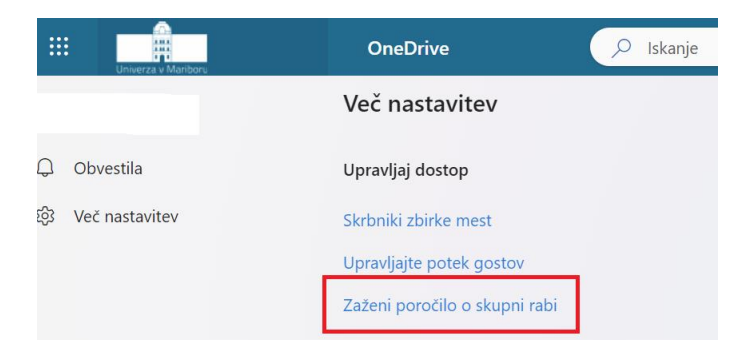

Odpre se okno, kjer izberete ciljno mapo, v katero želite, da se shrani vaše poročilo ter kliknete **Shrani:** 

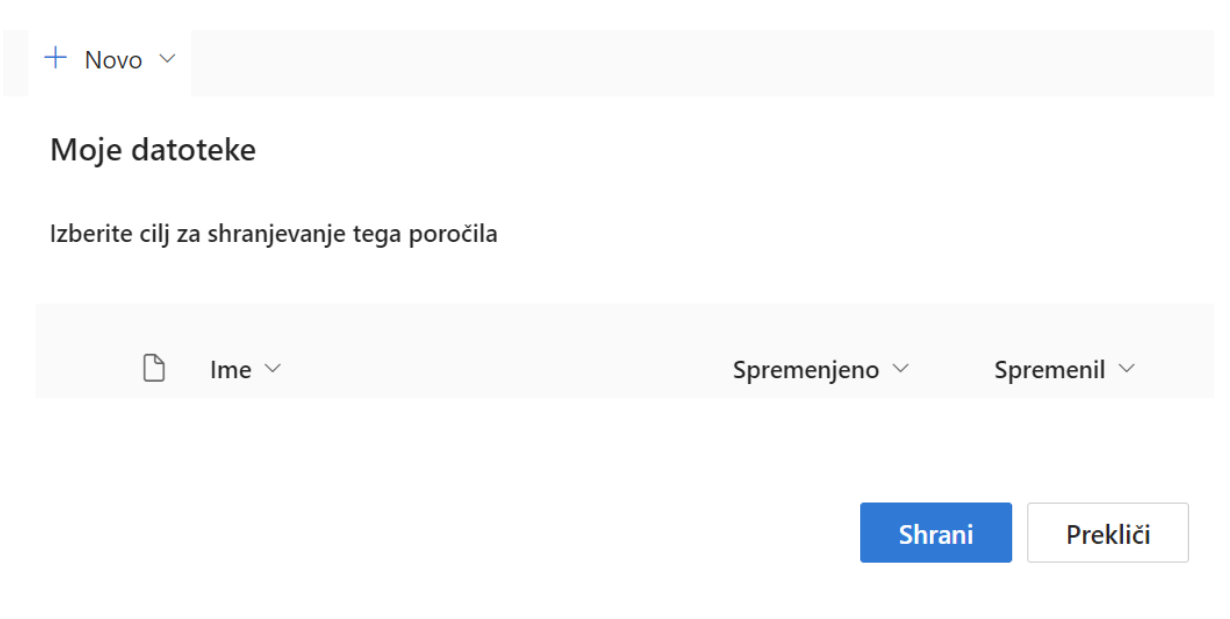

V nekaj minutah bo v izbrani naloženo vaše poročilo. Dobite pa tudi obvestilo po elektronski pošti s povezavo do poročila.

| Vaše poročilo o skupni rabi za »                                                                                               | × je pripravljeno                                                      |
|----------------------------------------------------------------------------------------------------|------------------------------------------------------------------------|
| SharePoint Online <noreply@univ< th=""><th>(erzamb.onmicrosoft.co) (() () () () () () () () () () () () (</th></noreply@univ<> | (erzamb.onmicrosoft.co) (() () () () () () () () () () () () (         |
| <ul> <li>Kliknite tukaj, če želite prenesti slike. Outlook je zaradi z<br/>sporočilu.</li> </ul>                               | aščite vaše zasebnosti preprečil samodejni prenos določenih slik v tem |
| Če želite več informacij o elementih v<br>poročilo.                                                                            | <sup>,</sup> skupni rabi na spletnem mestu, si oglejte to              |
| Priloge                                                                                                    |                                                                        |
| Microsoft OneDrive                                                                                                    |                                                                        |

Ko ste pregledali vaše poročilo, lahko naredite kakršnekoli spremembe na vaših datotekah in mapah v skupni rabi.

V vašem OneDrive-u (shramba.um.si) kliknite na V skupni rabi pa Vi (tiste, ki ste jih delili vi):

|    | Univerza v Mariboru | OneDrive  |
|----|---------------------|-----------|
| +  | Dodajte novo        | Z vami Vi |
|    |                     | Ime 🗸     |
| G  | Domov               |           |
| Đ  | Moje datoteke       |           |
| 89 | V skupni rabi       | xa,       |
|    | Priljubljene        |           |
| 3  | Koš                 | 收目        |
|    |                     |           |

Izberite datoteko ali mapo na kateri želite urediti spremembe dostopov, kliknite na ... in izberite možnost **Upravljaj dostop**:

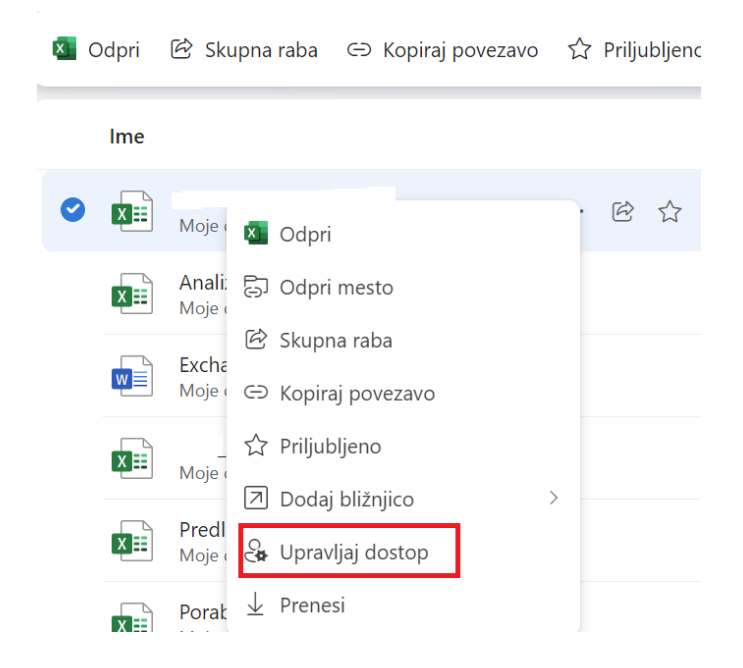

Sedaj lahko onemogočite skupno rabo, dodate ali odstranite osebe, ki dostopajo do vaših datotek ali map.